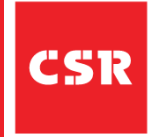

# **QUICK REFERENCE GUIDE (QRG)**

# Review Dock Appointments

## Purpose of this guide

In this QRG you will learn how to 'Review Dock Appointments' when working with CSR.

This CSR guide provides instructions for Transport Partners on how to; 'Review Dock Appointments' in the LBN Portal.

Please follow the process steps and tips referenced below.

## Step 1

Open your SAP LBN Portal and select the 'Self-Book Dock Appointments' tile.

| SAP Home - 1                      | est                |                                    |                                      |
|-----------------------------------|--------------------|------------------------------------|--------------------------------------|
| Manage Network                    |                    |                                    |                                      |
| Freight Order Manager             | nent               |                                    |                                      |
| Freight Requests for<br>Quotation | Freight Quotations | Freight Orders for<br>Confirmation | Freight Bookings for<br>Confirmation |
| E O                               | Response Received  | I New                              | D New                                |
| Dock Appointment Sch              | eduling            |                                    |                                      |
| Self-Book Dock                    | leuuing            |                                    |                                      |
|                                   |                    |                                    |                                      |
| Crders for Appointm               |                    |                                    |                                      |
| Freight Execution                 |                    |                                    |                                      |
| Freight Orders for<br>Reporting   |                    |                                    |                                      |
| <b>₩</b> 0                        |                    |                                    |                                      |

## Step 2

**Select** the **'Booked Appointment**' button to view dock appointment details.

| <   | Ready for Booki       | elf-Book Dock | Appointments 🔻                               | Test          |               |                          |                                               |                       |                       |                                                 | Ø RH                  |
|-----|-----------------------|---------------|----------------------------------------------|---------------|---------------|--------------------------|-----------------------------------------------|-----------------------|-----------------------|-------------------------------------------------|-----------------------|
| Doc | cuments for Ap        | pointment (3) | Standard $ \smallsetminus $                  | Status: All   | ~             | Search                   | ٩                                             | Maintain App          | pointment             | Display History A                               | Additionally 🙆        |
|     | Location              | Loading Point | Ordering Party /<br>Reference<br>Document    | License Plate | Activity Type | Arrival Date and<br>Time | Departure Date<br>and Time                    | Appointment<br>Status | Means of<br>Transport | Booking Cut-Off                                 | Location ID           |
|     | Ingleburn NSW<br>Bl   |               | CSR Australia<br>Freight Order<br>6100000763 |               | 告 Loading     |                          | Jun 15, 2022,<br>4:00 PM<br>Australia/NSW     | Not Booked            | Truck                 | Jun 14, 2022,<br>11:59 PM<br>Australia/NSW      | TS4CLNT100:<br>P_4612 |
|     | Scoresby VIC BI<br>DC |               | CSR Australia<br>Freight Order<br>6100000404 |               | 40 Loading    |                          | Jun 14, 2022,<br>6:00 AM<br>Australia/Victori | Not Booked            | Truck                 | Jun 13, 2022,<br>11:59 PM<br>Australia/Victoria | US4CLNT100:<br>P_4647 |
|     | Ingleburn NSW<br>Bl   |               | CSR Australia<br>Freight Order<br>6100000475 |               | 븅 Loading     |                          | Jun 9, 2022,<br>7:31 AM<br>Australia/NSW      | Not Booked            | Truck                 | Jun 8, 2022,<br>11:59 PM<br>Australia/NSW       | US4CLNT100:<br>P_4612 |
|     |                       |               |                                              |               |               |                          |                                               |                       |                       |                                                 |                       |
|     |                       |               |                                              |               |               |                          |                                               |                       |                       |                                                 |                       |
|     |                       |               |                                              |               |               |                          |                                               |                       |                       |                                                 |                       |

#### Step 3

**Review** the dock appointment **'start date and time'** and dock appointment **'end date and time'** columns.

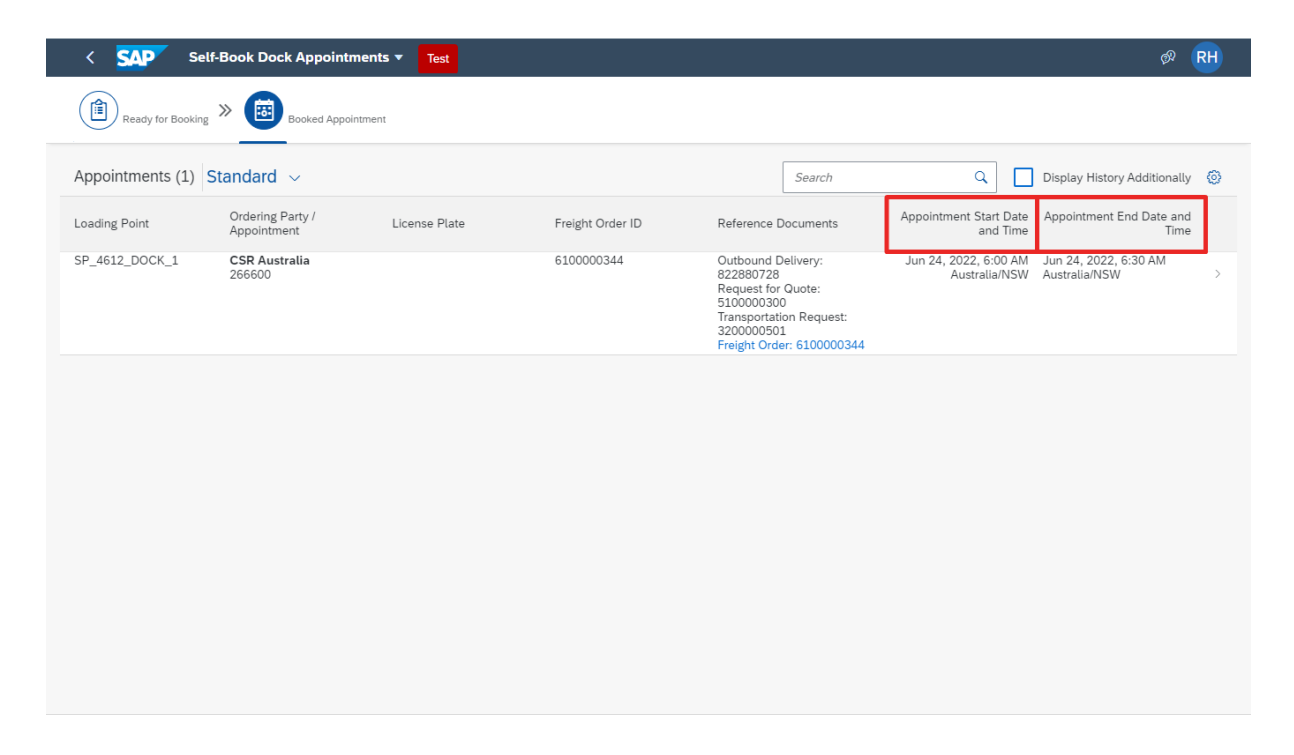

#### Some key tips to remember:

- CSR Transport Hub will create and change bookings. As a Transport Partner, you are not required to perform any action. Your only responsibility is to review the dock appointment details and ensure that your nominated driver can meet this dock appointment shown within their legal working hours.
- If the driver/carrier cannot make the appointment, they should add a note to the Freight Order suggesting change of appointment.
- If there are any updates or changes to the dock appointment, Transport Partners will receive an appointment rescheduled email notification from CSR Transport Hub, to view the updated dock appointment details in the LBN Portal.
- Transport Partners should contact the Transport Hub if you do not have the correct sized truck requested OR if the time requested is unsuitable. You can update the driver details and licence plate as per the steps in the 'Confirming Driver Information' QRG.

For more information or assistance regarding Review Dock Appointments

For help you can call 1300 448 814 or for further information go to TransportSupport@csr.com.au